# FOR YOUR INFORMATION

## FYI FYI FYI FYI FYI FYI FYI FYI FYI FYI

Issue 14-12

Date: 07/01/14

#### New Web-Based Policy Website

On July 1, 2014, the Department's new, user friendly, web-based policy manual will be unveiled on LAKids. During the Department's strategic planning process, staff and stakeholders expressed dissatisfaction with the large number of policies and the excessive repetition contained in the current policy manual. As a result, three Strategic Plan Objectives were developed with a July 2014 target date:

| Objective                                                                                                    | Status                                                                                              |  |  |
|----------------------------------------------------------------------------------------------------|----------------------------------------------------------------------------------------------------|--|--|
| Develop and implement a new Policy Manual that distinguishes policy from procedure and best practice,                                                          | ✓ The new policy manual clearly distinguishes policy from procedure and contains 30% less policies. |  |  |
| but also reduces the current volume of policies.                                                                                                    |                                                                                                    |  |  |
| Ensure the revised policy manual is in compliance with all federal and state regulations.                                                                      | ✓ The new policy manual remains in compliance with applicable regulations.                          |  |  |
| Establish an accessible, online, web-based system<br>that makes it simple and easy to retrieve policy,<br>search for keywords and allow policy to be reviewed. | ✓ A new, user-firendly website has been developed.                                                  |  |  |

New features of the website include:

- A menu containing major categories and sub-categories making it easy to find a policy by category,
- A hyperlinked Table of Contents within each policy allowing users to zero-in on a specific portion of a policy,
- Pop-up definitions enabling a user to remain on a page while acquiring needed information,
- A "Back to Top" feature eliminates scrolling to return to the beginning of a policy,
- A "print section" option enables users to print only what is needed,
- All policies and forms referenced in a policy are hyperlinked in that same policy avoiding the need to conduct a separate policy search, and
- A basic and an advanced search function.

A category of "Other Resources" is included in the menu on the home page placing the following helpful information at the user's fingertips:

- CWS/CMS Forms Listing
- FYIs
- Management Directives
- List of Merged and Cancelled Policies
- Link to State of California Forms Page
- Link to Judicial Council Forms Page

Attached you will find screen shots to assist you in navigating the following features in the new webbased policy manual:

- Conducting a Basic Search
- Conducting an Advanced Search by Policy or Form
- Retrieving Policy using the Menu and Accessing Policy Sections
- Printing a Section within a Policy

The new policy website is intuitive and easy to use. However, the Policy Development Section and Bureau of Information Services (BIS) are available to assist you in the use of the new website. If you would like the Policy Section to demonstrate the new policy website functions at a general staff meeting, please email Wendy Jones at joneswc@dcfs.lacounty.gov. If you experience technical problems while navigating the new website, please email Policy Website Webmaster.

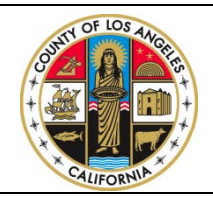

If you have any questions regarding this release please e-mail your question to:

Policy@dcfs.lacounty.gov

## Conducting a Basic Search

| D·C·F·S                          | Child<br>Child Safe | Welfare Policy Manual<br>Hy · Permanency · Effective & Caring Services                                                                                                    | Basic Search<br>Basic Search Tips:                                                                              | disposition Find All v                                                 |  |  |
|----------------------------------|---------------------|----------------------------------------------------------------------------------------------------|----------------------------------------------------------------------------------------------------|------------------------------------------------------------------------|--|--|
| 🖹 Contents 📑 Glossary            |                     |                                                                                                    | 1. Search by policy number, or                                                                                  |                                                                        |  |  |
| Intake                           |                     | Your search for "disposition" returned                                                                                                    | 2. Search by one keyword to limit search results.                                                               | ·                                                                      |  |  |
| Assessments & In-Person Respon   | nses                |                                                                                                    |                                                                                                    | E                                                                      |  |  |
| Case Planning                    |                     | 0300-503.10, Writing the Jurisdiction/Disposition Report   Writing the Jurisdiction/Disposition Report 0300-503.10   Revision Date: 07/01/14 Overview This policy guide instructs DCFS staff on how to complete the Jurisdiction/Disposition report.   Writing_the_Jurisdiction/Disposition Report 0300-503.10   Revision Date: 07/01/14 Overview This policy guide provides instruction on how to complete the Jurisdiction/Disposition report.   Writing_the_Jurisdiction/Disposition Report 1000-312.05   Revision Date: 07/01/14 Overview This policy guide provides instruction on how CSWs are to complete the Welfare and Institutions Code (WIC) 241.1 Joint Assessment Protocol 0300-312.05   Revision Date: 07/01/14 Overview This policy guide provides instruction on how CSWs are to complete the Welfare and Institutions Code (WIC) 241.1 Joint Assessment Report. It provides information on how a Multidisciplinary Team (MDT) will assess, determine, and recommend a status to the juvenile court when a youth is under the dual supervision of DCFS and Probation.   Dual_Supervision_DCFS_Pr.htm   1000-501.30, Dependency Investigation DI Assignment Criteria   Dependency Investigation (DI) Assignment Criteria   Dependency Investigation (DI) Assignment of a Dependency Investigator (DI CSW).   D1_Assignment_Criteria.htm   0100-510.50, Children in Group Home Care   Children in Group Home Care   Or/10.114 Overview This policy guide outlines the steps to take when placing a child six (6) years old or younger in group home care and the memory formation are under a memory formation area in the memory formation areare in thememory fore the memory formatin area in them ender area |                                                                                                    |                                                                        |  |  |
| In Home/Out of Home Care         |                     |                                                                                                    |                                                                                                    |                                                                        |  |  |
| Adoption                         |                     |                                                                                                    |                                                                                                    |                                                                        |  |  |
| Court Related Issues             |                     |                                                                                                    |                                                                                                    |                                                                        |  |  |
| Contacts & Visitations           |                     |                                                                                                    |                                                                                                    |                                                                        |  |  |
| Case Assignments, Transfer & Clo | osure               |                                                                                                    |                                                                                                    |                                                                        |  |  |
| Health Care                      |                     |                                                                                                    |                                                                                                    |                                                                        |  |  |
| School & Education               |                     |                                                                                                    |                                                                                                    |                                                                        |  |  |
| Financial Support Systems        |                     | Placing_Children_Six_Yea.htm                                                                                                    | up nome care longer than one year.                                                                              |                                                                        |  |  |
| Confidentiality                  |                     | 0600-500.05, Multidisciplinary Assessment Team (MAT) Assessments and Meetings                                                                                                    |                                                                                                    |                                                                        |  |  |
| Additional Information           |                     | Multidisciplinary_Assess.htm                                                                                                    |                                                                                                    |                                                                        |  |  |
| Other Resources                  |                     | 0070-548.10, Disposition of Allegations and Closure of Emergency Response Referrals<br>Disposition of Allegations and Closure of Emergency Response Referrals 0070-548.10   Revision Date: 07/01/14<br>Disposition_of_Allegatio.htm                                                                                                    |                                                                                                    |                                                                        |  |  |
|                                  |                     | 0070-520.10, Safely Surrendered Babies SSB<br>Safely Surrendered Babies (SSB) 0070-520.10   Revision Date: 0<br>temporary custody, and what to do if a parent re-claims the child w<br>Safely_Surrendered_babie.htm                                                                                                    | 7/01/14 Overview This policy guide provides guidelines for the safe sur<br>within the 14 day time period.       | render of babies including the process for taking referrals, reporting |  |  |
|                                  |                     | 0070-548.05, Emergency Response Referrals Allegin<br>Emergency Response Referrals Alleging Abuse In Out-of-Home C<br>Emergency_Response_Refer.htm                                                                                                    | IG Abuse In Out of Home Care Regarding Children Who A<br>Care Regarding Children Who Are Under DCFS Supervision | re Under DCFS Supervision                                              |  |  |
|                                  |                     |                                                                                                    |                                                                                                    | *                                                                      |  |  |

## Conducting an Advanced Search

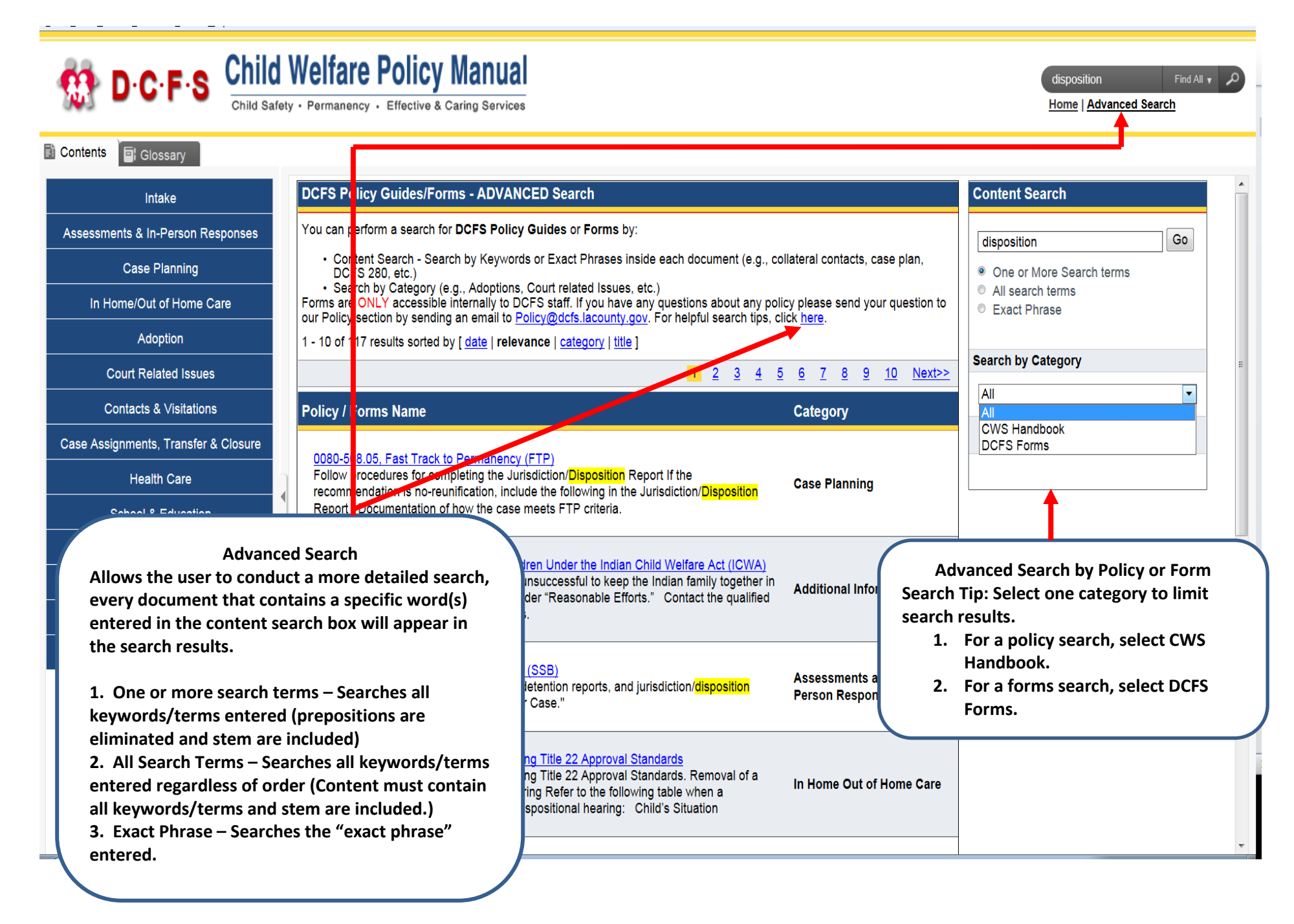

### Retrieving Policy using the Menu and Accessing Policy Sections

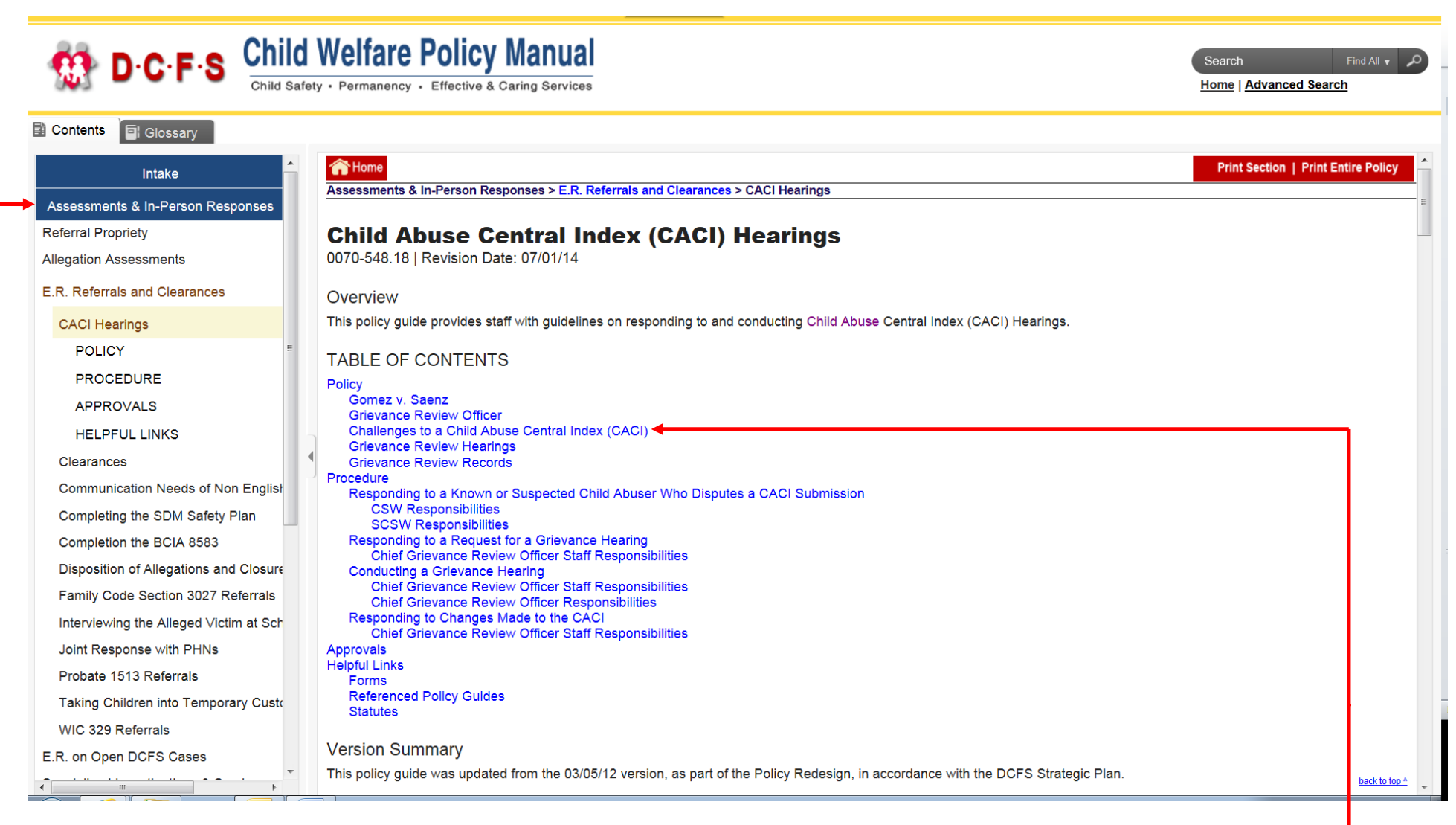

- 1. First select a category, e.g. Assessments & In-Person Responses
- 2. Next select a subcategory, e.g. *E.R. Referrals and Clearances*
- 3. Finally, click on the desired policy to view, e.g. CACI Hearings.
- 4. Once the Table of Contents for the selected policy appears, click on the link representing the policy section you would like to view.

### Printing a Section within a Policy

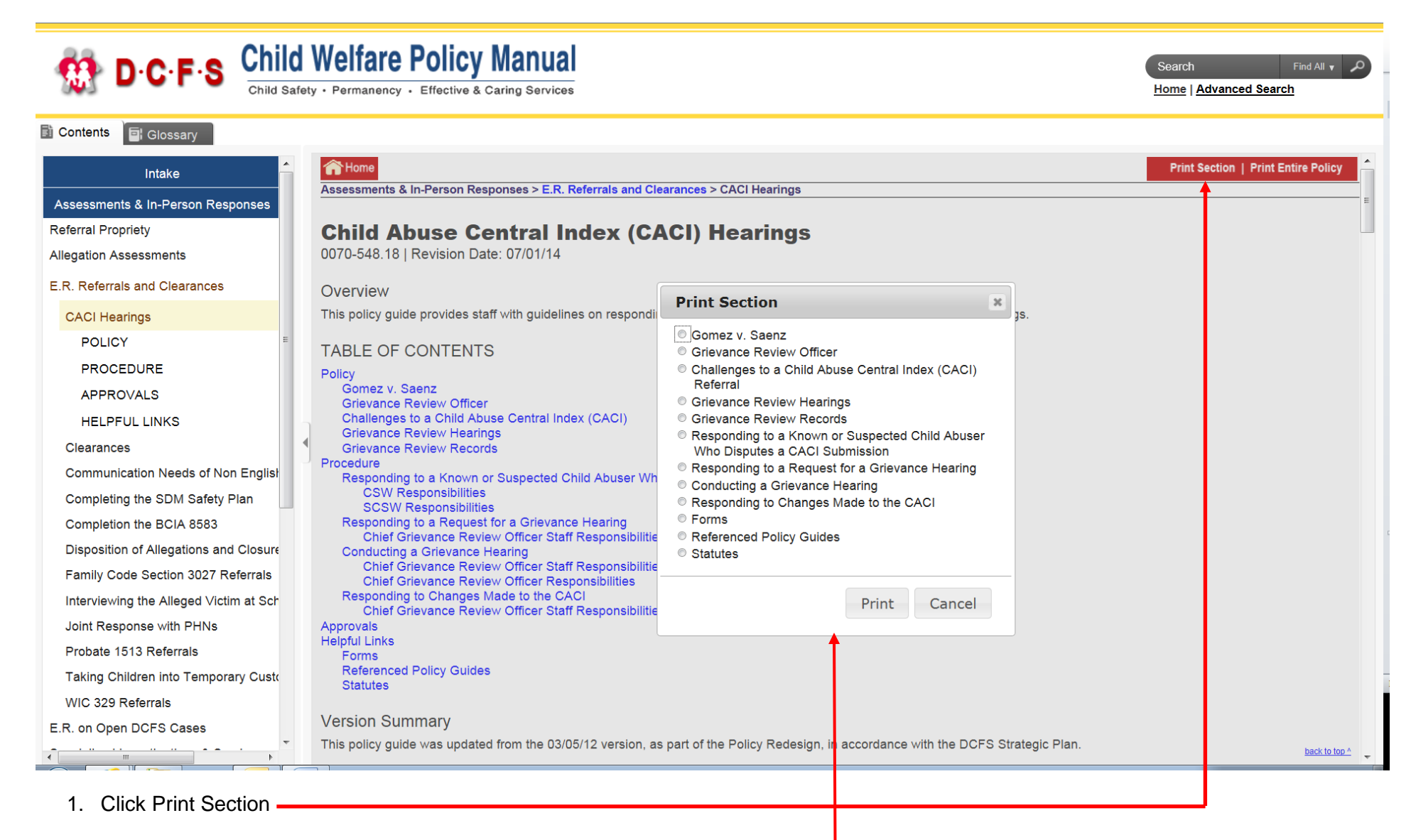

2. From the pop-up window, select the section of the policy you would like to print